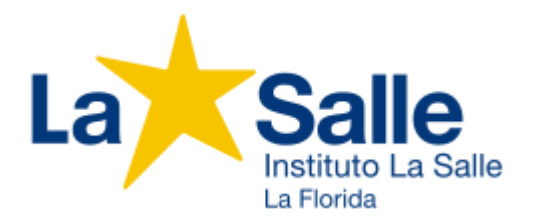

# INFORMATIVO Nº 04/22

#### Estimadas Familias de Estudiantes Nuevos 2022:

Reciban un fraterno saludo y una cordial bienvenida a nuestro Instituto La Salle.

Esperamos que su permanencia en nuestra comunidad sea muy positiva y cumpla con vuestras expectativas.

El presente documento les permitirá clarificar a ustedes, cómo utilizar Aula Virtual & Portal Estudiantes, que son necesarias para la modalidad virtual, que utilizaremos al encontrarnos en Estado C o Alerta de Brote, según Protocolo de medidas necesarias y vigilancia epidemiológica para establecimientos educacionales Febrero 2022.

Les informamos, que <u>se encuentran</u> disponibles las cuentas de:

- 1. Correo electrónico institucional.
- 2. Acceso al Aula Virtual 2022.

### 1. Cuenta de correo electrónico institucional:

Los enlaces para acceder virtualmente a las clases son cargados en el Aula Virtual y creados por cada profesor(a) a través la aplicación Meet desde sus cuentas de correo institucional *"institutolasalle.cl"*. Por razones de seguridad, los estudiantes podrán ingresar a estas clases únicamente con esta cuenta de correo, que en el caso de su pupilo ya está creada y sólo requiere de **activación**.

El usuario (nombre) de esta cuenta de correo, para todos mantiene el formato: letra inicial del primer y del segundo nombre (en caso que lo tenga), punto, apellido paterno, punto, apellido materno, arroba y finalmente: institutolalle.cl. Por ejemplo:

Sebastian Ignacio Zuñiga Sanhueza: si.zuniga.sanhueza@institutolasalle.cl Agustín Alonso Torres Bravo: aa.torres.bravo@institutolasalle.cl Damian Barahona Figueroa: d.barahona.figueroa@institutolasalle.cl La contraseña **inicial** es el <u>RUT del estudiante</u> y que debe ingresarse del mismo modo que en el Aula Virtual: sin puntos, con guión y dígito verificador. Por ejemplo: 12345678-9. Una vez que ingresen esta contraseña, les pedirá que creen otra.

Este proceso lo llamamos "Activar la cuenta de correo" y le invitamos a seguir los siguientes pasos:

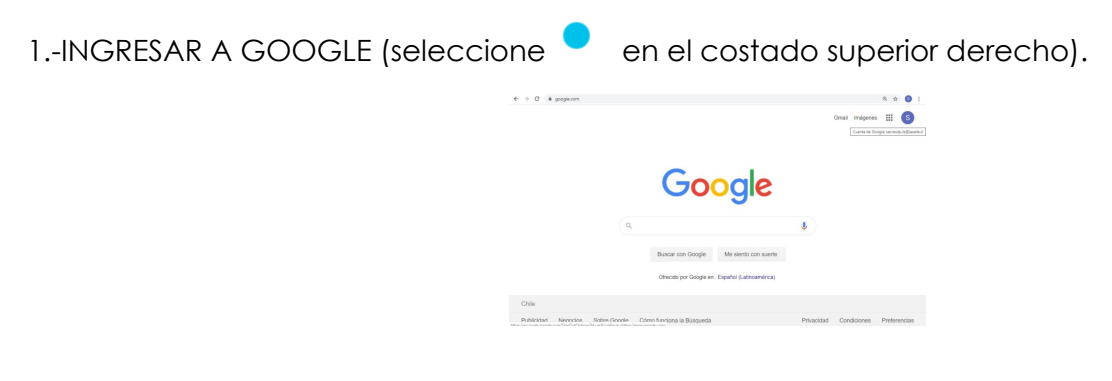

2.- SELECCIONE AÑADIR/AGREGAR OTRA CUENTA

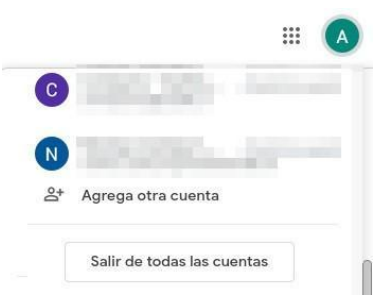

3.- DIGITAR EN CASILLA "CORREO ELECTRÓNICO O TELÉFONO" EL CORREO INSTITUCIONAL DEL ESTUDIANTE (formato ya explicado). Se muestra con un ejemplo:

| Google<br>Iniciar sesión<br>Ir a Gmail                               |                                   |                                     |  |
|----------------------------------------------------------------------|-----------------------------------|-------------------------------------|--|
|                                                                      |                                   |                                     |  |
| Correo electrónico o teléfo<br>si.zuniga.sanhueza(                   | no                                | alle.cl                             |  |
|                                                                      |                                   |                                     |  |
| ¿No es tu ordenador? Usa<br>sesión de forma privada.                 | a el modo invita<br>Más informaci | dos para iniciar<br>ón              |  |
| ¿No es tu ordenador? Usa<br>sesión de forma privada.<br>Crear cuenta | a el modo invita<br>Más informaci | dos para iniciar<br>ón<br>Siguiente |  |

4.- PULSAR "SIGUIENTE" E INTRODUCIR LA CONTRASEÑA DETERMINADA POR LA INSTITUCIÓN (formato ya explicado).

5.- CREAR UNA NUEVA CONTRASEÑA Y VOLVER A ESCRIBIRLA PARA CONFIRMAR.

| Crea una contraseña segura                                     |     |  |  |
|----------------------------------------------------------------|-----|--|--|
| Crea una contraseña segura que no utilices en otros sit<br>web | ios |  |  |
| Crea una contraseña                                            | 0   |  |  |
| Confirmación                                                   |     |  |  |
| Debe tener ocho caracteres como mínimo.                        |     |  |  |
| Siguente                                                       |     |  |  |

## ¡LISTO! Cuenta de correo activada.

Tal y como se señaló antes, para acceder a las clases en forma virtual, **siempre tendrán que hacerlo desde esta cuenta de correo institucional**. Es decir, cuando pinchen el enlace de la clase que el profesor(a) cargó en Aula Virtual si lo hacen desde un computador, deben tener abierta esta cuenta de correo o "acceder" a ella y si lo hacen desde un celular, deben tenerla agregada. De este modo, podrán ingresar a la clase sin esperar la autorización del profesor(a) porque lo hicieron desde una cuenta de correo institucional que el profesor(a) también usó.

## 2. Aula Virtual 2022:

En esta plataforma se cargarán los enlaces de Meet para cada clase que transmitiremos en forma virtual. Además de los materiales, evaluaciones y otros insumos que serán necesarios para el trabajo diario.

Para acceder a esta plataforma deben hacerlo en el siguiente enlace <u>aula.lasalle.c</u>l. Aquí se debe ingresar las credenciales que se solicitan a continuación:

| La |                                   | Aula Virtual 2021 - La Salle Chile                                         |
|----|-----------------------------------|----------------------------------------------------------------------------|
|    | El nombre de usuario es el RUT de | el estudiante, en formato 1122333-4                                        |
|    | Nombre de usuario                 | ¿Olvidó su nombre de usuario o<br>contraseña?<br>Las 'Cookies' deben estar |
|    | C Recordar nombre de usuario      | habilitadas en su navegador 🥥                                              |

El <u>nombre de usuario</u> es el **RUT del estudiante** en la forma que se indica en la imagen. La contraseña está predeterminada por el colegio y es entregada por la Secretaría Académica (paola.gonzalez@lasalle.cl).

Fraternalmente, de Cristo y De La Salle,

Coordinación Académica INSTITUTO LA SALLE